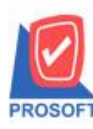

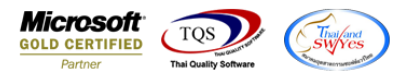

## ระบบ Company Manager

หน้าจอตรวจนับสินค้า(ระบบ IC) เพิ่มให้สามารถกำหนดสิทธ์ Delete ได้

1.เข้าที่ระบบ Company Manager > CM Utility Manager > Users and Password

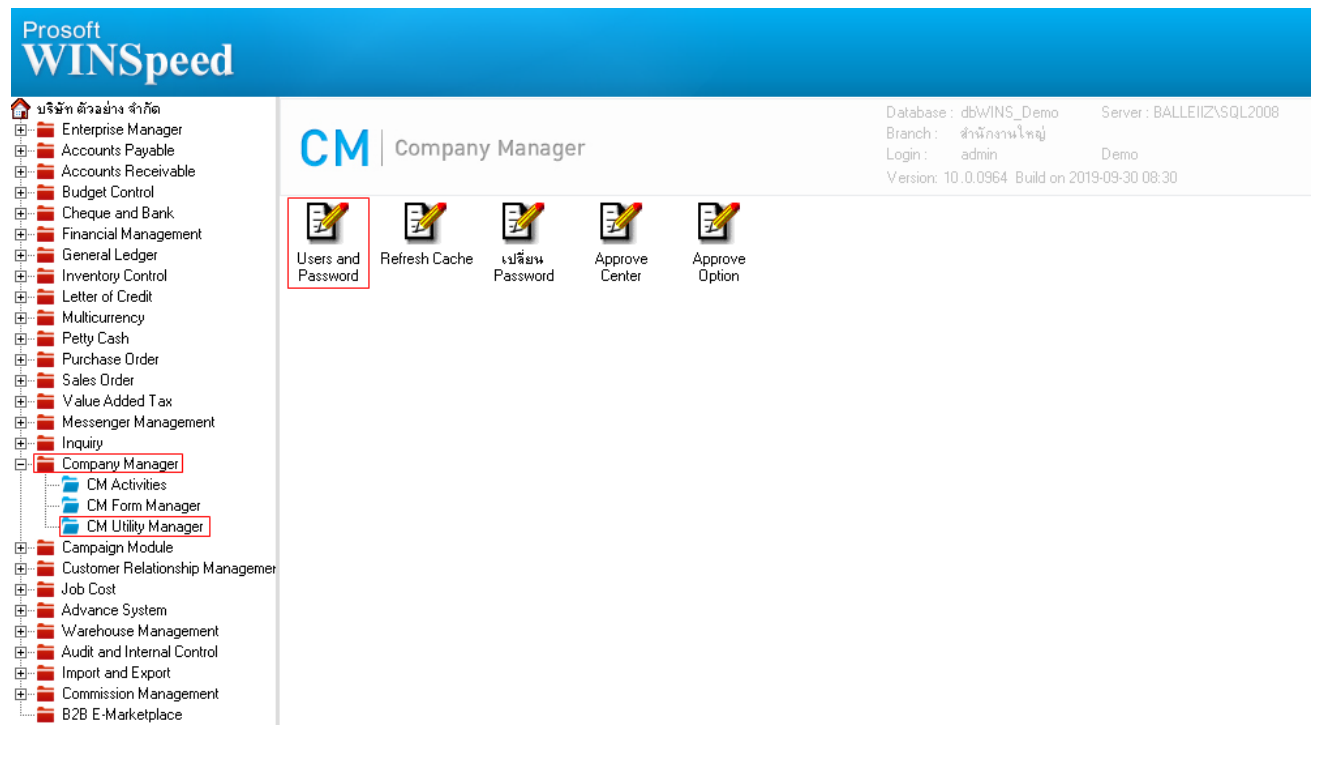

## 2.เข้าที่รูป 🗖

| Security Administration |  |
|-------------------------|--|
| File Help               |  |
|                         |  |
|                         |  |
|                         |  |
|                         |  |
|                         |  |
|                         |  |
|                         |  |
|                         |  |
|                         |  |
|                         |  |
|                         |  |
|                         |  |
|                         |  |
|                         |  |
|                         |  |
|                         |  |
|                         |  |
|                         |  |
| Ready                   |  |

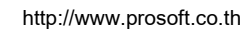

10

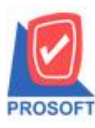

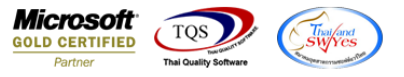

## 3.ให้ทำการระบุผู้ใช้/กลุ่ม จากนั้นเลือกระบบเป็น IC : Inventory Control > เลือกหน้าต่างตรวจนับสินค้า(IC) โดยเพิ่มให้สามารถ

## กำหนด Delete ได้

| e Edit View Tools Window H                          | Help |                  |              |           |                |                                                       |            |
|-----------------------------------------------------|------|------------------|--------------|-----------|----------------|-------------------------------------------------------|------------|
| de 🥯 🏭 🕸 🖌   🃭   🖉 🧍                                | 5 Q  | ሯ 🖻 🛍            | <b>N M</b> 7 | i 🃭       |                |                                                       |            |
| Vser/Object Management                              |      |                  | 4            |           |                |                                                       | • <b>×</b> |
| ະມນ 🚡 IC : Inventory Control                        | •    | ผู้ใช้/กลุ่ม     | Account : A  | Account   |                | isplay Controls<br>CActive <u>O</u> nly 💿 <u>A</u> ll |            |
| Control                                             |      | De               | scription    |           | Descriptioneng | Maincontro                                            |            |
| 🛃 กำหนดรหัสสินค้าบริการ                             | 4.   | Delete           |              | Delete    |                |                                                       | N          |
| 🛃 กำหนดรหัสสีสินค้า                                 |      | Edit             |              | Edit      |                |                                                       | N          |
| 🛃 กำหนดรหัสหน่วยนับสินค้า                           |      | Find             |              | Find      |                |                                                       | N F        |
| 🛃 กำหนดรหัสหมวดสินค้า                               |      | Print            |              | Print     |                |                                                       | N          |
| 🛃 กำหนดเอกสารเชื่อม IC                              |      | Save             |              | Save      |                |                                                       | N –        |
| 😽 ขอโอนย้ายสินค้า(IC)                               |      | dw               |              | dw        |                |                                                       | N          |
| 🚽 คำนวณสินค้าแยกชด                                  |      | Active           |              |           |                | Header                                                | N          |
| 🚽 คำนวณสินค้ารวมเป็นชด                              |      | รหัสผู้ตรวจสอบ   |              | Checked   | By Code        |                                                       | N          |
| 🖌 ตรวจนับสินด้า//[[]] 3                             |      | ชื่อผู้ตรวจสอบ   |              | Examiner  | Name           |                                                       | N          |
| 🛃 ตรวจสอบการนับสินด้า                               |      | รหัสสาขา         |              | branch co | ode            |                                                       | N          |
| ->> ใม่ต่อเปิด                                      |      | ชื่อสาขา         |              | branch na | ame            |                                                       | N          |
| ⊯] งบบองบก<br>ะ∕∕ใงแมืด                             |      | วันที่ตรวจนับ    |              | Count Dal | te             |                                                       | N          |
| ະຫຼັງເປັນແມ່ນ<br>- 🔽 ແລ້ວແມ່ນນີ້ແລະເອີ້າແລ້ວ(10)    |      | รหัสผู้ตรวจนับ   |              | Count By  | Code           |                                                       | N          |
| เ⊶ฐาบรบบรุงเพพสตสหทา(iC)<br>เ⊳∎ารบบรุงเพพสตสหทา(iC) |      | ชื่อผู้ตรวจนับ   |              | Checked   | Name           |                                                       | N          |
| 🛂 บรบบรุงสนคาอตเนมต                                 | =    | จากรหัสแผนก      |              |           |                | Header                                                | N          |
| 🛃 ปรบราคาชาย                                        |      | ถึงรหัสแผนก      |              |           |                | Header                                                | N          |
| 📑 แผนรบสนคา                                         |      | เลือกแผนก        |              | Select De | ept.           |                                                       | N          |
| 🛃 เพิ่มต้นบุน                                       |      | รหัสแผนก<br>     |              | Dept. Cod | le             |                                                       | N          |
| 🛃 รับคันจากการเบิก                                  |      | ชื่อแผนก<br>พ.ศ. |              | Dept.Nam  | e              |                                                       | N          |
| 🛃 รับสินค้าผลิตเสร็จ                                |      | วินทีเอกสาร      |              | Doc. Date | 9              |                                                       | N -        |
| 🛃 ส่งคืนสินค้าผลิตเสร็จ                             | -    | •                | "            | l.        |                |                                                       | <u>۲</u>   |

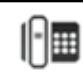